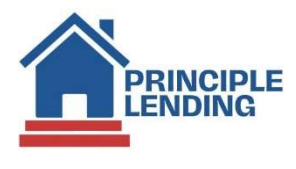

### Quick Reference Guide

## Submitting A Closing Request for Docss

This guide provides the requirements and steps for submitting a closing request for docs in the LOS.

### What's Required?

✓ Loan Status must be "UW – Clr to Cls" and Lock Exp must be good through funding date. This can be found on the OpenClose Homepage; on the Top Navigation Bar.

| ner                         |                                                           |                                                                    |                                                                                                    |
|-----------------------------|-----------------------------------------------------------|--------------------------------------------------------------------|----------------------------------------------------------------------------------------------------|
| Loan Status: UW - Cr so Co  | The second second                                         | Rate: 0.125 %                                                      | DTI:14.398 %                                                                                                    |
| Lock Status: Float Approved | Lock Exp:                                                 | APRI 3.130 %                                                       | HCLTV: 90.000 %                                                                                                   |
|                             | Loen Status: UW - Cr to Co<br>Lock Status: Ploat Approved | Loan Status: UW - Cr to Co<br>Lock Status: Post Approved Lock Expr | Loan Status: VW - Or to Os - Dassaals Batel - Rates 3.125 %<br>Lock Status: Ploat Approved Lock Exp: APR: 3.120 % |

 Initial Closing Disclosure (ICD) has been sent. This information can be found by clicking on the Loan Action Menu > click Submit to Doc Provider. On the Submit Loan To Doc Provider screen in the Package Type dropdown select Retrieve E-Signed Documents > click the Process button. Then on the Retrieve E-Signed Documents popup locate the in the Package Type column ClosingDisclosure. This is verification that the ICD has been sent.

| LNID: 6004                                                                                                    | Submit Loan To Doc Provi                |                                                                         |                                                                |                                       |                                                                                                    |          |              |
|----------------------------------------------------------------------------------------------------|-----------------------------------------|-------------------------------------------------------------------------|----------------------------------------------------------------|---------------------------------------|----------------------------------------------------------------------------------------------------|----------|--------------|
| Homepage<br>Pipeline Summary<br>Loan History<br>Loan Info<br>Loan Contacts<br>Edit 1003<br>Edit Fees Worksheet                                                                                             | Document Provider:                      | 5                                                                       | <b>v</b>                                                       | -                                     | Websheet Number: [<br>Document Alternate Language: ]<br>Manually enter credentials? ]<br>User Name: [ | 60045161 | 2lending.com |
| Edit TIL<br>Edit 1008<br>Price / Lock<br>Pee Sheet<br>HNDA<br>Update Loan<br>Export Loan<br>Copy Loan<br>Copy Loan<br>Close Loan<br>Processing<br>Upload Documents<br>Sand DocLink Request<br>View Closing | Last P<br>Last P<br>And<br>Retrieve E-S | Audit Result: Passed 6/8/2021<br>rocess Result: Passed 6/8/2023<br>Subm | 2 4:48:41 PM Q<br>2 4:49:01 PM Q<br>nissions can take a minute | e to process. Please be pat           | ient.                                                                                                 | el]      | 3            |
|                                                                                                    | Package                                 | Listing                                                                 |                                                                |                                       |                                                                                                    |          |              |
| Order Credit                                                                                                    |                                         |                                                                         |                                                                |                                       |                                                                                                    | 1        |              |
| Order Credit<br>Closing Request<br>Update Lender<br>Order Appraired                                                                                                    | Package ID                              | Package Type                                                            | RESPA Status                                                   | Package Status                        | Created                                                                                               | Acti     | ons          |
| Order Credit<br>Closing Request<br>Update Lender<br>Order Appraisal<br>Merge Liabilities                                                                                                    | Package ID<br>90710134                  | Package Type<br>ClosingDisclosure                                       | RESPA Status<br>Consented                                      | Package Status<br>SIGNED              | Created<br>6/22/2022 8:34 AM                                                                          | Acti     | ons          |
| Order Credit<br>Closing Request<br>Update Lender<br>Order Appraisal<br>Merge Liabilities<br>Fraud Filter<br>Flood Certification                                                                            | Package ID<br>90710134<br>90342673      | Package Type<br>ClosingDisclosure<br>Redisclosure                       | RESPA Status<br>Consented<br>Not consented                     | Package Status<br>SIGNED<br>CONSENTED | Created<br>6/22/2022 8:34 AM<br>6/8/2022 1:49 PM                                                      | Acti     | ons<br>Mai   |

✓ UW approval cannot be expired. On the Top Navigation Bar, click on the blue I circled icon > on the Loan Information screen, scroll down to the UW Status / Expiration section and the Underwriting Status and the Approval Expiration date are located here.

| tuai Pisat Approved Lack Expr APR:             | 5.130 % HCLTV: 91.000 %<br>Score: 725 |                  | Cearch User #, Bertwee: 2014, Property, Status | x | 1 |
|------------------------------------------------|---------------------------------------|------------------|------------------------------------------------|---|---|
|                                                |                                       |                  |                                                |   |   |
| UW STATUS / EXPIRATION                         | DATES                                 |                  |                                                |   |   |
| UW STATUS / EXPIRATION<br>Underwriting Status: | Approved-Clear to Close               | Lock Expiration: | 12/6/2021                                      |   |   |

# Submitting A Closing Request for Docs

**Completing the Closing Request Screen** 

#### Step 1 - From Loan Actions Menu > click Closing Request

#### **Step 2** – On the **Closing Request** screen, complete the following:

- In the Closing Date Requested section, complete the Date & Time > Package Due By Date > Package Signing Type. See below IMPORTANT information:
  - > The **Closing date / time** cannot occur less than 24 hours after the request is made.
  - Requests submitted after 6:00pm EST will be processed the next business day & the 24-hour requirement will apply accordingly
- Next, complete all applicable information in the **Location Requested** section.
- o Add any comments in the Comments section
- Click Submit button

| LNID: 60     | 028384 L                                                                                                    | ck Status: Float Approved Lock Exp: APR: 3.130 % HCLTV: 90.000 %<br>Score: 720                   | Sea                                                                                           |
|--------------|----------------------------------------------------------------------------------------------------|--------------------------------------------------------------------------------------------------|-----------------------------------------------------------------------------------------------|
| Send Options |                                                                                                    |                                                                                                  |                                                                                               |
|              | Borrower<br>Harry Homeo<br>SSN: 789-12-<br>Home Phone:<br>Work Phone:<br>Cell Phone:<br>Email:<br>Preferred Con | ner<br>456<br>act Method:                                                                        | Subject Property<br>I Don't Know Lane<br>Clarksville, IN<br>47129<br>Est. Closing: 01/31/2022 |
|              | 0                                                                                                    | Closing Date Requested<br>Date:<br>Time:<br>Package<br>Due By:<br>Package<br>Signing<br>Type:    |                                                                                               |
|              | 0                                                                                                    | Location Requested   Company:   Address:   City:   Tel:   Fax:   Email:   Email:   Package   to: |                                                                                               |
|              | 0                                                                                                    | Comments                                                                                         |                                                                                               |
|              | 0                                                                                                    | Submit                                                                                           |                                                                                               |

Quick

Guide

Reference